## Ajouter ou modifier une instance de l'établissement

Pour ajouter une instance, placez votre souris sur le bouton **Ajouter** (①). Un menu apparaît (②). Cliquez sur l'instance que vous souhaitez créer.

Pour modifier une attestation, cliquez sur le bouton

de l'instance à modifier (③).

| Pégase                                                                                                    |                    |                    | Session en cours : Année scolair | re 2024-2025 (T) ▼ → |  |  |  |  |  |  |
|----------------------------------------------------------------------------------------------------|--------------------|--------------------|----------------------------------|----------------------|--|--|--|--|--|--|
| Accueil Personnes + Au quotidien + Comités, commissions, conseils, ESS + Organisation + Liens externes + Administration + Votre compte |                    |                    |                                  |                      |  |  |  |  |  |  |
| Accueil > Instances de l'établissement                                                                                                 |                    |                    |                                  |                      |  |  |  |  |  |  |
| Instances de l'établissement                                                                                                    |                    |                    |                                  |                      |  |  |  |  |  |  |
|                                                                                                    |                    |                    | Rechercher :                     |                      |  |  |  |  |  |  |
| Ajouter une instance : Conseil d'administration I'instance                                                                             | Membres titulaires | Membres suppléants | Liste de personnes               | ÷ (3)                |  |  |  |  |  |  |
| Ajouter une instance : Conseil de discipline<br>Ajouter une instance : Commission éducative                                            | 13                 | 8                  |                                  | 6                    |  |  |  |  |  |  |
| Ajouter une instance : CESCE                                                                                                    | 12                 | 7                  |                                  |                      |  |  |  |  |  |  |
| Ajouter une instance : Comité Hygiène et Sécurité Ajouter une instance : Conseil pédagogique                                           | 6                  | 3                  |                                  |                      |  |  |  |  |  |  |
| Ajouter une instance : Commission permanente                                                                                           | 5                  |                    |                                  |                      |  |  |  |  |  |  |
| Ajouter une instance : Conseil de Vie Collégienne                                                                                      | 11                 | 6                  | Conseil d'administration ABC     | 6 🗐                  |  |  |  |  |  |  |
| Ajouter une instance : Autre instance                                                                                                  | 11                 | 6                  | Conseil de discipline            | 6 🔟                  |  |  |  |  |  |  |
| Conseil de Vie Collégienne                                                                                                    | 7                  | 5                  |                                  |                      |  |  |  |  |  |  |
| Affichage de l'élément 1 à 6 sur 6 éléments                                                                                            |                    |                    |                                  |                      |  |  |  |  |  |  |
|                                                                                                    |                    |                    |                                  |                      |  |  |  |  |  |  |
|                                                                                                    |                    |                    |                                  |                      |  |  |  |  |  |  |
|                                                                                                    |                    |                    |                                  |                      |  |  |  |  |  |  |
|                                                                                                    |                    |                    |                                  |                      |  |  |  |  |  |  |
|                                                                                                    |                    |                    |                                  |                      |  |  |  |  |  |  |
|                                                                                                    |                    |                    |                                  |                      |  |  |  |  |  |  |
|                                                                                                    |                    |                    |                                  |                      |  |  |  |  |  |  |

Une nouvelle page s'ouvre. Complétez le formulaire. À chaque sauvegarde, le rendu (④) sera mis à jour.

Vous pouvez créer ou mettre à jour automatiquement la liste des personnes composée des membres de cette instance (⑤) pour ensuite pouvoir l'utiliser dans la section *Comités, commissions, conseils, ESS* (⑥). Cette liste de personnes sera créée à partir des membres de droits et des autres membres titulaires.

La colonne Liste de personnes (⑦) permet de voir à quelle liste est rattachée l'instance.

## Remarque

La création ou la mise à jour de la liste de personnes n'est pas automatique. Vous devez sélectionner Oui dans le champ Créer / Mettre à jour la liste des personnes composée des membres de cette instance (⑤) pour que la création ou la mise à jour se fasse.

## Attention

Si vous modifiez la liste de personnes depuis le module *Listes de personnes*, les modifications ne sont pas répercutées sur l'instance liée. En résumé :

- Mettre à jour la liste de personnes depuis l'instance : Possible sur OUI sélectionné.
- Mettre à jour l'instance depuis la liste de personnes : IMPOSSIBLE

| Páoc                                                                           |                                                                                                    |   |                                                                                                    |                                                                                                    |        |  |
|--------------------------------------------------------------------------------|----------------------------------------------------------------------------------------------------|---|----------------------------------------------------------------------------------------------------|----------------------------------------------------------------------------------------------------|--------|--|
| regu                                                                           | 13C                                                                                                    |   |                                                                                                    |                                                                                                    | ~      |  |
| Accueil Personne                                                               | s + Au quotidien + Comités, commissions, conseils, ESS + Organisation + Liens externes + Administration + Votre compte |   |                                                                                                    |                                                                                                    |        |  |
| Accueil > Instances                                                            | de l'établissement > Modifier une instance                                                                             |   |                                                                                                    |                                                                                                    |        |  |
| Modifier u                                                                     | ne instance                                                                                                    |   |                                                                                                    |                                                                                                    | ? AIDE |  |
| Information                                                                    | is générales                                                                                                    | 1 | Rendu                                                                                                    | 4                                                                                                    |        |  |
| NOM DE L'INSTANCE Obligatoire                                                  |                                                                                                    |   | Le rendu est mis à jour à chaque sauvegarde.                                                                                                    |                                                                                                    |        |  |
| CESCE                                                                          |                                                                                                    |   |                                                                                                    |                                                                                                    |        |  |
| CRÉER LA LISTE DE PERSONNES COMPOSÉE DES MEMBRES DE CETTE INSTANCE Obligatoire |                                                                                                    |   | Page 1 sur 2 - Zoom 100% + •                                                                                                    |                                                                                                    |        |  |
| (5) ou                                                                         | ¥                                                                                                    |   |                                                                                                    |                                                                                                    |        |  |
|                                                                                |                                                                                                    |   | Instance de l'établissement<br>CESCE                                                                                                    |                                                                                                    |        |  |
| Membres of                                                                     | e droit                                                                                                    |   | Dernière modifi                                                                                                    | cation : Le 07/10/2024 à 13:16:45 par CARPENTIER Louise                                                         |        |  |
| PRINCIPAL (F)                                                                  |                                                                                                    |   | Membres de droit                                                                                                    |                                                                                                    |        |  |
| GUILLAUME Alexandre (Principal)                                                |                                                                                                    |   | Przdziałaj (wolt. Arote, Awkanowe     OZE BOURGEOS (Steart)     Activity (Steart)     Activity (Steart)     Activity (Steart)     Activity (Steart)     Activity (Steart) |                                                                                                    |        |  |
| CPE                                                                            |                                                                                                    |   | Collectivité de rattachement                                                                                                    |                                                                                                    |        |  |
| BOURGEOIS                                                                      | Clément ( Non défini)                                                                                                  |   | Titulaire(s)  • TOTO sodfsdfsdg                                                                                                    | Suppléant(s)  TOTO sodfsdfsdg                                                                                   |        |  |
|                                                                                |                                                                                                    |   |                                                                                                    |                                                                                                    |        |  |
| ASSISTANT(E                                                                    | SOCIAL(E)                                                                                                    |   | Commune                                                                                                    |                                                                                                    |        |  |
| GAILLARD E                                                                     | zo ( Non défini)                                                                                                    |   | Titulaire(s)  • TOTO sqdfsdfsdq                                                                                                    | Suppléant(s)<br>• TOTO sqdfsdfsdq                                                                               |        |  |
| INFIRMIER(E)                                                                   |                                                                                                    |   | Description in the second second                                                                                                    | an i da construir de la construir de la construir de la construir de la construir de la construir de la constru |        |  |